# eLandings Consolidated report

#### Go to: http://elandingst.alaska.gov/elandings/Login

Enter the following user ID and password:

| UserID  | Password |
|---------|----------|
| SCHEEKS | S_cheeks |

### From the Reports Menu select the Consolidated Report option.

|   | eLandings Int      | teragency Electronic Repo                         | orting System             | Alaska Department of Fish and Game     | International Pacific Halibut Commission NOAA Fisheries                |
|---|--------------------|---------------------------------------------------|---------------------------|----------------------------------------|------------------------------------------------------------------------|
| R | Reports Menu       | Reports • Admin •                                 | Tools / Queries 🔹 Codes 🝷 | Help 👻                                 | Sandy Cheeks 🕶                                                         |
|   | Reports Men        | Landing Reports<br>Production Reports<br>Logbooks |                           | Jser ID: SCHEEKS Company: BIKINI BOTTO | M SEAFOODS <b>Ph</b> : (907) 555-1212 <b>Email:</b> suja.hall@noaa.gov |
|   | Crab Reports:      | COAR Reports                                      | 1 unsubmitted             | 2 initi                                | ally submitted                                                         |
|   | Groundfish Report  |                                                   | 2 unsubmitted             | 4 initi                                | ally submitted                                                         |
|   | Salmon Reports:    | Import Report                                     | 3 unsubmitted             | 0 initia                               | Ily submitted                                                          |
|   | Troll Reports:     | Consolidated Report                               | 1 unsubmitted             | 0 initia                               | Ily submitted                                                          |
|   | Production Reports | 5:                                                | 2 unsubmitted             |                                        |                                                                        |

Select the operation from the dropdown menu. Enter the date range for which you wish to create a consolidated report. The consolidated report will be populated with pre-existing at-sea production report data. Click on the Search button.

| Consolidate       | Production Report | s      |                      |        |                 |          |      |
|-------------------|-------------------|--------|----------------------|--------|-----------------|----------|------|
| Operation ID: (3) |                   | From   | Report Date:         |        | To Report Date: |          |      |
| GLACIER BAY       |                   | ✓ 03/0 | 01/2024              |        | 03/03/2024      |          |      |
|                   |                   |        | Search Reset         |        |                 |          |      |
| Report ID         | * Report Date     | 🕴 Gear | Gear Modifier        | Vessel | Last Update     | User ID  | \$   |
|                   |                   |        | No data available in | table  |                 |          |      |
|                   |                   |        |                      |        |                 | Previous | Next |

You will see the corresponding reports will populate in the table.

Enter the following gear code, fishing crew size, number of observers, and CFEC permit information. Click on the Generate Landing Report button to create your consolidated reports.

| CFEC    | Permit | Permit   |
|---------|--------|----------|
| Fishery | Number | Sequence |
| M7GB    | 00152V | 2401R    |

| operation ib.  | 3                  |           |          | From Report Dat | e:           |           | To Report Da | ite:          |           |
|----------------|--------------------|-----------|----------|-----------------|--------------|-----------|--------------|---------------|-----------|
| GLACIER BAY    |                    |           | ~        | 03/01/2024      |              |           | 03/03/2024   | ł             |           |
| Report ID      | * Report Date      | • Gear    |          |                 | Search Reset | Vessel    |              | 🔹 Last Update | 🕴 User ID |
| 384698         | 03/01/2024         | 7 Non-pel | agic/bot | tom trawl       |              | 26019 GLA | ACIER BAY    | 04/04/2024    | SCHEEKS   |
| 384699         | 03/02/2024         | 7 Non-pel | agic/bot | tom trawl       |              | 26019 GL/ | ACIER BAY    | 04/04/2024    | SCHEEKS   |
| 384700         | 03/03/2024         | 7 Non-pel | agic/bot | tom trawl       |              | 26019 GLA | ACIER BAY    | 04/04/2024    | SCHEEKS   |
| Gear Code - Ge | ear Code Modifier: |           |          | Crew Size: 🚯    |              |           | Observers O  | Previo        | us 1 Next |
| 7 Non-pelagi   | c/bottom trawl     |           | ~        | 15              |              |           | 1            |               |           |
| / Non-pelagi   | Mgmt Pgm Id        | Species   | Fisher   | У               | Permit #     |           |              | Year/Seq      |           |
| Mgmt Pgm       |                    |           |          |                 |              |           |              |               |           |

# Your consolidated report will open. Review all the data and scroll down to the bottom of the report. Click Save.

| 3 | temi | zed Catch   |           |                    |           |             |        |               |                                         |                |           |            |           |        |             |              |
|---|------|-------------|-----------|--------------------|-----------|-------------|--------|---------------|-----------------------------------------|----------------|-----------|------------|-----------|--------|-------------|--------------|
|   | Line | Fish Ticket | Stat Area | Species            | Condition | Landed Lbs. | Number | Disposition   | Landed Lbs.<br>with ice/slime deduction | Sold Condition | Prod Type | Size/Grade | Sold Lbs. | \$/lb. | Total Value | <b>3</b> % 0 |
|   | 1    | E24 000382  | 635700 F  | 270 Pollock        | 8 Est cut | 2,912       |        | 60 Sold       |                                         |                |           |            |           |        |             |              |
|   | 2    | E24 000382  | 635700 F  | 122 Flathead sole  | 1 Whole   | 470         |        | 98 Disc atsea |                                         |                |           |            |           |        |             |              |
|   | 3    | E24 000382  | 635700 F  | 123 Rock sole      | 1 Whole   | 48,528      |        | 98 Disc atsea |                                         |                |           |            |           |        |             |              |
|   | 4    | E24 000382  | 635700 F  | 270 Pollock        | 1 Whole   | 4,874       |        | 60 Sold       |                                         |                |           |            |           |        |             | ø            |
|   | 5    | E24 000382  | 635700 F  | 127 Yellowfin sole | 1 Whole   | 71          |        | 98 Disc atsea |                                         |                |           |            |           |        |             |              |
|   | 6    | E24 000382  | 635700 F  | 931 Bairdi         | 1 Whole   |             | 24     | 98 Disc atsea |                                         |                |           |            |           |        |             | ø            |
|   | 7    | E24 000382  | 635700 F  | 133 AK plaice      | 1 Whole   | 520         |        | 98 Disc atsea |                                         |                |           |            |           |        |             | Ø            |
|   |      |             |           |                    |           |             | _      | Save          | Cancel                                  |                |           |            |           |        |             |              |

# Submit your initial consolidated report by selecting Submit Initial Report from the Menu.

| iroundfish Report 384703                                                                                                    |                                                                                                    |                                                                                                    |                                                                                                    |
|----------------------------------------------------------------------------------------------------|----------------------------------------------------------------------------------------------------|----------------------------------------------------------------------------------------------------|----------------------------------------------------------------------------------------------------|
| PROGRESS                                                                                                    | Ne                                                                                                    | xt Step: Submit Initial Report                                                                                                    | ≡Menu -                                                                                                    |
| leader                                                                                                    |                                                                                                    |                                                                                                    | Edit                                                                                                    |
| ADFG Vessel # 26019 GLACIER BAY<br>Operation 1365 GLACIER BAY<br>Owner F6937 Glacier Bay F/V<br>Custom Processor<br>Fed. Permit # 3232 GLACIER BAY<br>Reg. Buyer 980000 IFQ. TEST BUYER33                                                                                                    | Gear Code 7 Non-pelagic/bottom travil<br>Date Fining Began 03/07/2024<br>Doys Finked 3<br>Date 01 Anading 03/03/2024<br>Crew Size 15<br>Observers Onboard 1                                                                                                    | Port FCP Catcher/processor<br>Discard Report<br>Paper Fish Ticket<br>IP3 Reported Manually FALSE<br>Partial Delivery FALSE                                                                                                    | r<br>Delete Report<br>Landing Report Summary PDF<br>Landing Report Summary Spreadshee                                                                                                    |
| Tender ADFG Vessel #<br>Tender Batch<br>Tally Invoice                                                                                                    | Tender Delivery Information<br>Time of Landing 0000<br>Tender Dock Ottol Date<br>Tender Dock Ottol Time                                                                                                    | Delivery Latitude<br>Delivery Longitude<br>Thumb Drive ID<br>Dock Delivery                                                                                                    | Check IFQ Balance                                                                                                    |
| mit your final consolidated r                                                                                                    | eport by selecting Submit Final Repor                                                                                                    | t from the Menu.                                                                                                    |                                                                                                    |
| under a light of Demost Successfully, Submitted                                                                                                    |                                                                                                    |                                                                                                    | ×                                                                                                    |
| oundfish Report 384703                                                                                                    | Nex                                                                                                    | tt Step: Enter Grading & Pricing                                                                                                    | ≡Menu ▼                                                                                                    |
| oundfish Report 384703 PROGRESS                                                                                                    | Nex                                                                                                    | स Step: Enter Grading & Pricing                                                                                                    | ≡ Menu ▼                                                                                                    |
| Addess initial Report 384703 PRODUCESS Adde ADFG Vessel # 26019 GLACER BAV Operation 1365 Glacier Bay Oumer F6937 Glacier Bay F/V Custom Processor Fed. Permit # 5325 GLACIER BAV Reg. Buoy 960000 FIC TEST BUYER33                                                                                                    | Nex<br>Geer Code: 7 Non-pelagi/hottom travi<br>Date: Triking Regan: 03/07/024<br>Dary Tirbel: 3<br>Date Of Landing: 03/03/024<br>Crew Size: 15<br>Observers: Onboard: 1                                                                                                    | kt Step: Enter Grading & Pricing<br>Port FCP Catcher/processor<br>Discard Report<br>Paper Fish Ticket<br>IR3 Reporte Manaaly FALSE<br>Partial Delivery FALSE                                                                                                    | Edit<br>Add Grading and Pricing<br>Submit Final Report<br>Landing Report Summary PDF<br>Landing Report Summary Spreadshee                                                                                |
| Autoress initial Report 384703<br>PROCRESS<br>Reader<br>ADFG Vessel # 26019 GLACER BAY<br>Operation 1365 GLACER BAY<br>Operation 1365 GLACER BAY<br>Custom Processor<br>Fed. Permit # 5325 GLACER BAY<br>Reg. Buyer 980000 I/Q TEST BUYER33                                                                                                    | Nex<br>Gear Code 7 Non-pelagic/bottom trawl<br>Date Faking Began 03/07/2024<br>Days Friehed 3<br>Date Of Landing 03/02/2024<br>Crew Size 15<br>Observers Onbawat 1<br>Tender Delivery Information                                                                                                    | kt Step: Enter Grading & Pricing<br>Port FCP Catcher/processor<br>Discard Report<br>Paper Fish Ticket<br>IR3 Reporta Manaay FALSE<br>Partial Delivery FALSE                                                                                                    | Edit<br>Add Grading and Pricing<br>Submit Final Report<br>Landing Report Summary PDF<br>Landing Report Summary Spreadshee<br>Download Observer Fee PDF                                                   |
| eaders initial Report 384703 PROCESS addr ADFG Vessel # 26019 GLACIER BAY Operation 1365 Glacier Bay Owner F6937 Glacies Bay T/V Custom Processor Fed. Pemilt # 3325 GLACIER BAY Reg. Bayer 980000 I/Q TEST BUYER33 Ender ADFG Vessel # Tender Batch Tally Invoice                                                                                                    | Kex<br>Gear Code: 7 Non-pelagic/bottom travel<br>Date Taking Began 00,001/2024<br>Days Taked 00<br>Date Stating Began 00,001/2024<br>Care Visize: 13<br>Observers Onboard: 1<br>Tender Delivery Information<br>Time of Landing 0000<br>Times Dea: Oritis Time                                                                                                    | At Step: Enter Grading & Pricing Port FCP Catcher/processor Discard Report Paper Fish Ticket L PR Reported Manually FALSE Partial Delivery FALSE Delivery Longitude Delivery Longitude Thumb Dhive ID Dock Delivery                                                                                                   | Edit<br>Add Grading and Pricing<br>Submit Final Report<br>Landing Report Summary PDF<br>Landing Report Summary Spreadshee<br>Download Observer Fee PDF<br>View Observer Fee                              |
| Audress initial Report 3020essiality Submitted<br>pundfish Report 384703<br>RedCRESS<br>Reader<br>ADFG Vessel # 20019 GLACER BAY<br>Operation 1385 GLACER BAY<br>Operation 1385 GLACER BAY<br>Provide F6937 GLACER BAY<br>Reg. Buyer 980000 IPQ TEST BUYER33<br>Ferd. Permit # 3325 GLACER RAY<br>Reg. Buyer 980000 IPQ TEST BUYER33<br>Ferd. Permit # 5325 GLACER RAY<br>Reg. Buyer 980000 IPQ TEST BUYER33<br>Ferd. Part Port State<br>Tender Bach<br>Tably Invoice                                                                                                    | Nex Gee Code 7 Non-pelagic/hottom travel Date Fishing Began 03/07/2024 Days Fished 3 Date Of Landing 00/03/2024 Crew Size 15 Observers Onbeard 1 Tender Delivery Information Time of Landing 0000 Tander Dock ficht are not the blue fish ticket number in the P                                                                                                    | et Step: Enter Grading & Pricing Port FCP Catcher/processor Discard Report Paper Fish Taket IPD Normal Manualy FASE Partial Delivery FASE Delivery Longitude Delivery Longitude Delivery Deck Delivery Permit Worksheet section.                                                                                      | Edit<br>Add Grading and Pricing<br>Submit Final Report<br>Landing Report Summary PDF<br>Landing Report Summary Spreadshee<br>Download Observer Fee PDF<br>View Observer Fee                              |
| eader 384703 PROCEESS INITIAL REPORT SUCCESSION SUDMITTED and the second statement of the second statement of the second state | Nex Gee Code 7 Non-pelagi/hottom travel Dete Fishing Began 02/07/2024 Days Fished 3 Dete Of Landing 00/05/2024 Crew Size 15 Observers Onboard 1 Tender Delivery Information Trave of Landing 00/0 Tender Decivery Information Time of Landing 00/0 Tender Decivery Information Tender Delivery Information Tender Delivery Information Tender Delivery Information Tender Decivery Information Tender Delivery Information Tender Delivery Information Tender Delivery Information Tender Delivery Information Tender Decivery Information Tender Delivery Information Tender Decivery Information Tender Deci | et Step: Enter Grading & Pricing<br>Petr FCP Catcher/processor<br>Paper Fish Toket<br>Ire Report<br>Paper Fish Toket<br>Partial Delivery FAISE<br>Delivery Icoglitude<br>Delivery Longitude<br>Delivery<br>Deck Delivery<br>Petrmit Worksheet section.                                                                | Edit<br>Add Grading and Pricing<br>Submit Final Report<br>Landing Report Summary PDF<br>Landing Report Summary Spreadshee<br>Download Observer Fee PDF<br>View Observer Fee                              |
| eader ADFC Vessel # 2019 GLACER Bay Over F693 GLACER Bay Over F693 GLACER Bay Over F693 GLACER Bay Over F693 GLACER Bay Fed. Permit # 5325 GLACER Bay Reg. Buyer 980000 IFQ TEST BUYER33 Tender ADFC Vessel # Tender Batch Tally Invoice WU YOUT fish ticket by clicking rmit Worksheet sh Ticket # CFEC Permit                                                                                                    | Nex Geer Code 7 Non-pelagic/hotton travel Date Fishing Began 02/07/224 Days Fishel 3 Date Of Landing 02/03/224 Grew Size 15 Observer 30 I1 Tender Delivery Information Time of Landing 0000 Tende Doc Offic Date Tender Doc Offic Date Tender Doc Offic Date Tender Doc Offic Date Tender Doc Offic Date Tender Doc Offic Date Tender Doc Offic Date Tender Doc Offic Date Tender Doc Offic Date Permit Holder Mgmt Program                                                                                                    | et Step: Enter Grading & Pricing<br>Petr FCP Catcher/processor<br>Discard Report<br>Pager Fish Taket<br>IP2 Report Shart Taket<br>IP2 Report Shart State<br>Partial Delivery FALSE<br>Delivery Latitude<br>Delivery Latitude<br>Delivery Longitude<br>Tramit Durive 10<br>Doct Delivery<br>Petrim IVOrKsheet Section. | Edit<br>Add Grading and Pricing<br>Submit Final Report<br>Landing Report Summary PDF<br>Landing Report Summary Spreadshee<br>Download Observer Fee PDF<br>View Observer Fee<br>Species Area Max-out Lbs. |

eLandings consolidated report.pdf